## writeup wireshark

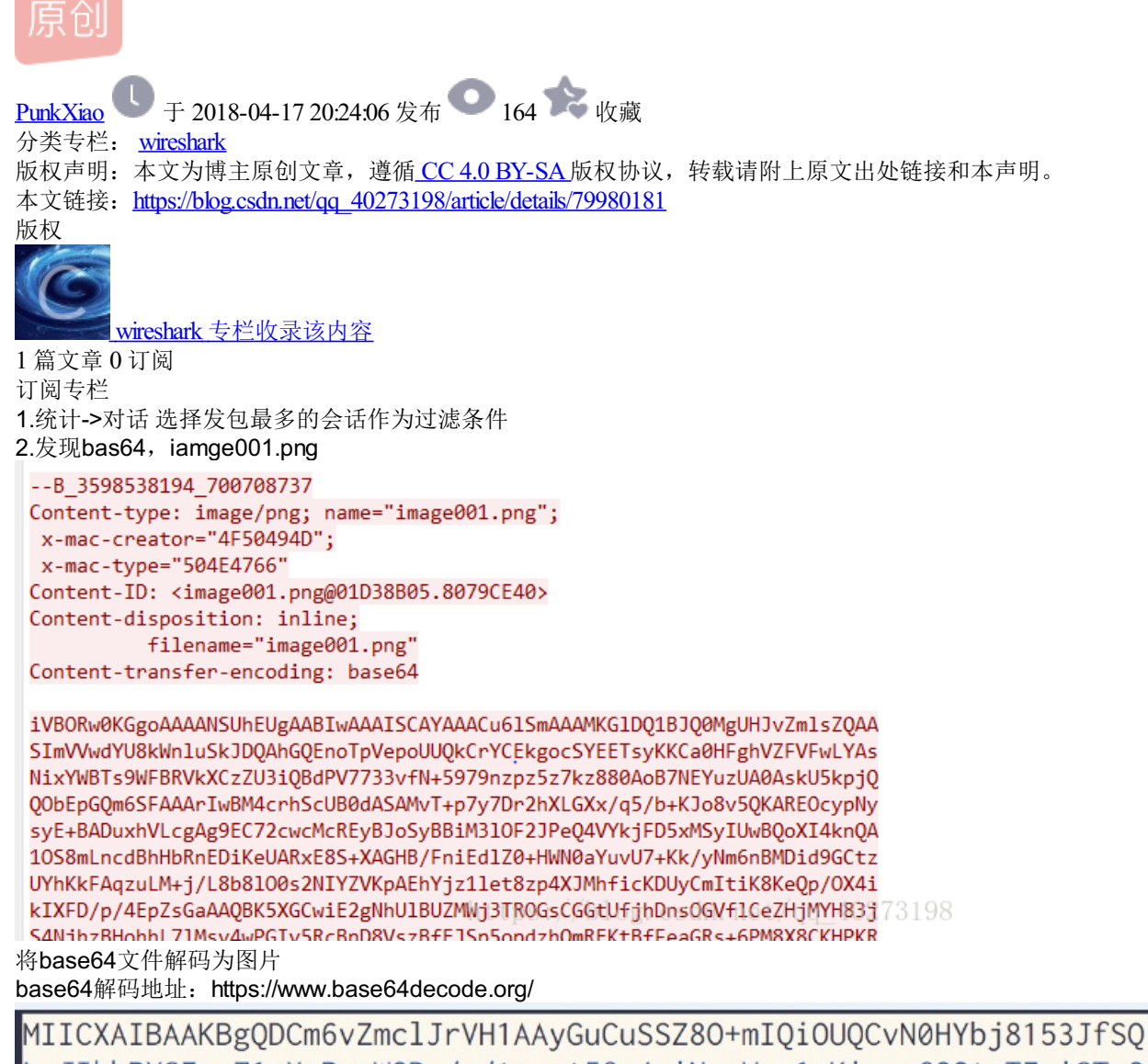

MIICAIBAARBgQDCm0v2mcljrvHTAAyGucd3S280+mlQ100QcvN0HYbj8T53JTSQ LsJIhbRYS7+zZ1oXvPemWQDv/u/tzegt58q4ciNmcVnq1uKiygc6Q0tvT7oiSTyO vMX/q5iE2iClYUIHZEKX3BjjNDxrYvLQzPyGD1EY2DZI06T45FNKYC2VDwIDAQAB AoGAbtWUKUkx371LfRq7B5sqjZVKdpBZe4tL0jg6cX5Djd3Uhk1inR9UXVNw4/y4 QGfzYqOn8+Cq7QSoBysH0eXSiPztW2cL09ktPgSlfTQyN6ELNGuiUOYnaTWYZpp/ QbRcZ/eHBulVQL1k5M6RVs9BLI9X08RA17EcwumiRfWas6kCQQDvqC0dx12wIjwN czILcoWLig2c2u71Nev9DrWjWHU8eHDuzCJWvOUAHIrkexddWEK2VHd+F13GBCOQ ZCM4prBjAkEAz+ENahsEjBE4+7H1HdIaw0+goe/45d6A2ewO/1YH6dDZTAzTW9z9 kzV8uz+Mmo5163/JtvwYQcKF39DJGGtqZQJBAKa18XR16fQ9TFL64EQwTQ+tYBzN +04eTWQCmH3haeQ/0Cd9XyHBUveJ42Be8/jeDcIx7dGLxZKajHbEAfBFnAsCQGq1 AnbJ4Z6opJCGu+UP2c8SC8m0bhZJDe1PRC8IKE28eB6SotgP61ZqaVmQ+HLJ1/wH /5pfc3AmEyRdfyx6zwUCQCAH4SLJv/kprRz1a1gx8FR5tj4NeHEFFNEgq1gmiwmH 2STT5qZWzQFz8NRe+/otNOHBR2Xk4e8IS+ehIJ3TvyE= og.csdn.net/qq\_40273198

提取图片中文字得到RSA密钥,根据提示补齐格式

-----BEGIN RSA PRIVATE KEY-----XXXXXXX L.-END RSA PRIVATE KEY.0273198

| Secure Sockets Layer<br>RSA keys list Edit |      |          |                                            |             |
|--------------------------------------------|------|----------|--------------------------------------------|-------------|
| IP address                                 | Port | Protocol | Key File                                   | Password    |
| 443 · http                                 |      |          | C:/Users/Administrator/Desktop/rsa_key.txt | qq_40273198 |
| 4.过滤出流量包中ssl对话                             |      |          |                                            |             |

4.过滤出流量包中ssl对话 追踪ssl流,得到flag